## KONFIGURACJA VLAN W OPARCIU O URZĄDZENIE TP-LINK TL-SG108E (SWITCH SMART)

Konfiguracja wirtualnej sieci lokalnej opiera się raczej na ustawieniach logicznej topologii sieci, niż na fizycznych połączeń sieciowych. Komputery w tej samej sieci VLAN komunikują się między sobą, jeżeli są podłączone do sieci lokalnej. Nie mogą natomiast nawiązać połączenia z komputerami przypisanymi do innych sieci VLAN.

Poniżej opisano sposób konfiguracji tagów VLAN na przełącznikach zarządzalnych L2:

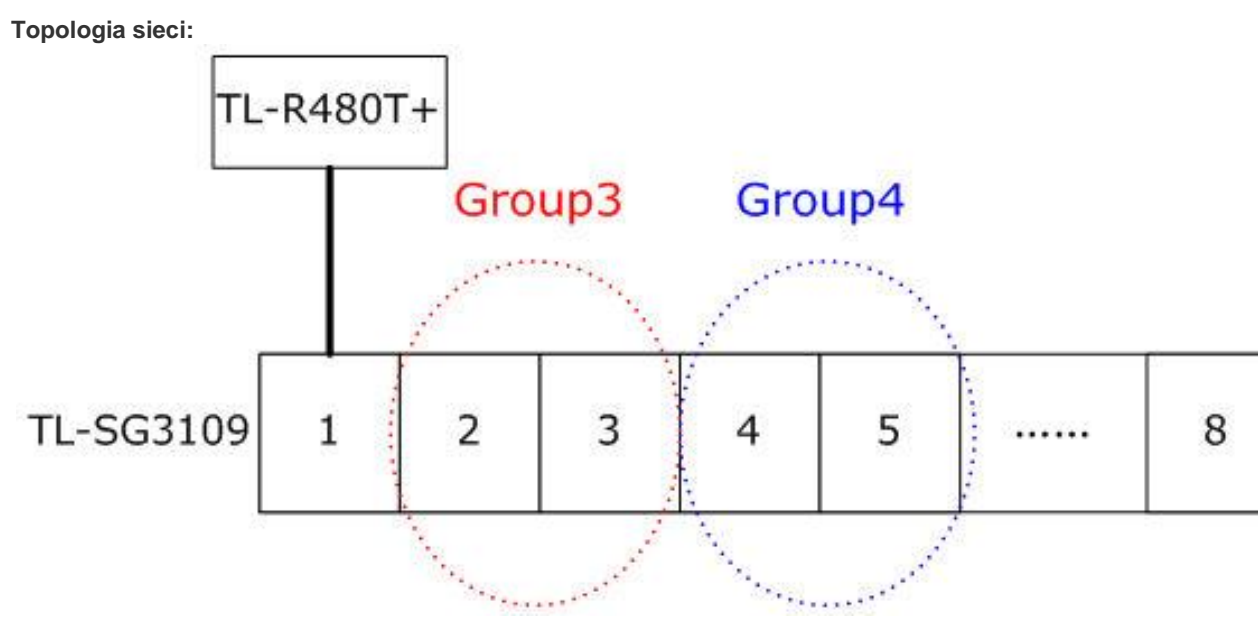

Do niniejszego przykładu wykorzystano 8 portowe urządzenie TL-SG108E. Jest ono podłączone do Internetu poprzez router (na porcie nr 1).

Komputery z Grupy3

podłączone są do portów nr 2 i 3 urządzenia TL-SG108E, natomiast komputery z Grupy 4 do portów nr 4 i 5.

Ma to na celu :

- 1. Umożliwienie komunikacji między komputerami Grupy3.
- 2. Umożliwienie komunikacji między komputerami Grupy4.
- 3. Uniemożliwienie komunikacji między komputerami z Grupy3 i Grupy4.

4. Zapewnienie dostępu do Internetu poprzez router komputerom z Grupy3 i Grupy4.

## **Konfiguracja parametrów sieci VLAN:** W ty celu należy skonfigurować 2 sieci VLAN:

VLAN2 i VLAN3

Aby zrealizować pkt. nr 1, należy utworzyć sieć VLAN2 (identyfikator sieci = 2):
Port: port1,2,3.
Port VLAN Mode: General
Port Membership: Untagged.

Aby zrealizować pkt. nr 2, należy utworzyć sieć VLAN3 (identyfikator sieci = 3):
Port: port1,4,5.
Tryb pracy portu VLAN: General
Port Membership: Untagged

Dzięki utworzeniu sieci VLAN2 i VLAN3 został zrealizowany także pkt. 3.

| VLAN | VLAN Name    | Member Ports | Tagged Ports | Untagged Ports | Delete VLAN |
|------|--------------|--------------|--------------|----------------|-------------|
| 1    | Default_VLAN | 1-8          |              | 1-8            |             |
| 2    | vlan2        | 1-3          |              | 1-3            | Delete      |
| 3    | vlan3        | 1, 4-5       |              | 1, 4-5         | Delete      |
|      |              |              |              |                |             |

## Ustawienia identyfikatorów PVID dla każdego portu Port.

| 802.1Q | PVID Setting |      |     |
|--------|--------------|------|-----|
| Select | Port         | PVID | LAG |
|        |              |      |     |
|        | port 1       | 1    |     |
|        | port 2       | 2    |     |
|        | port 3       | 2    |     |
|        | port 4       | 3    |     |
|        | port 5       | 3    |     |
|        | port 6       | 1    |     |
|        | port 7       | 1    |     |
|        | port 8       | 1    |     |

Ramki przekazywane przez porty 2 i 3 bedą tagowane w oparciu o PVID 2; będą więc akceptowane przez porty należące do sieci VLAN2. Inne identyfikatory PVID można uzyskać w podobny sposób.